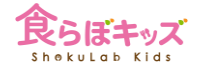

## マイ食材

マイ食材とは?なんのために使う?

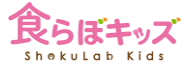

マイ食材に登録すると、献立作成時に食材検索をかけた際に、登場するようになります♪

マイ食材を使う理由は2つに分類されます

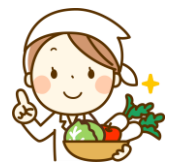

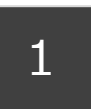

食らぼキッズ上にない食材を独自に登録して 献立作成に使えるようにする

(例) メーカー独自のおやつ商品など (方法) 商品の包み等に記載されている栄養情報をもとに、いちから登録します

2

発注書などに出力される食材名を、商品名などで出力させたい

(例) 鶏もも肉、など通常の食材名ではなく、桜姫、など商品名で出力させたい場合など (方法) 既存の食材情報をコピーし、変更したい箇所を変更して登録します

※9桁として数字が大きな食品番号が割り振られますので、検索の際に一目瞭然です

[マイレシピ] マイ食材を登録する

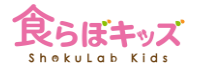

## ■食材を独自に登録し、献立作成時にいつでも呼び出せるように出来ます。

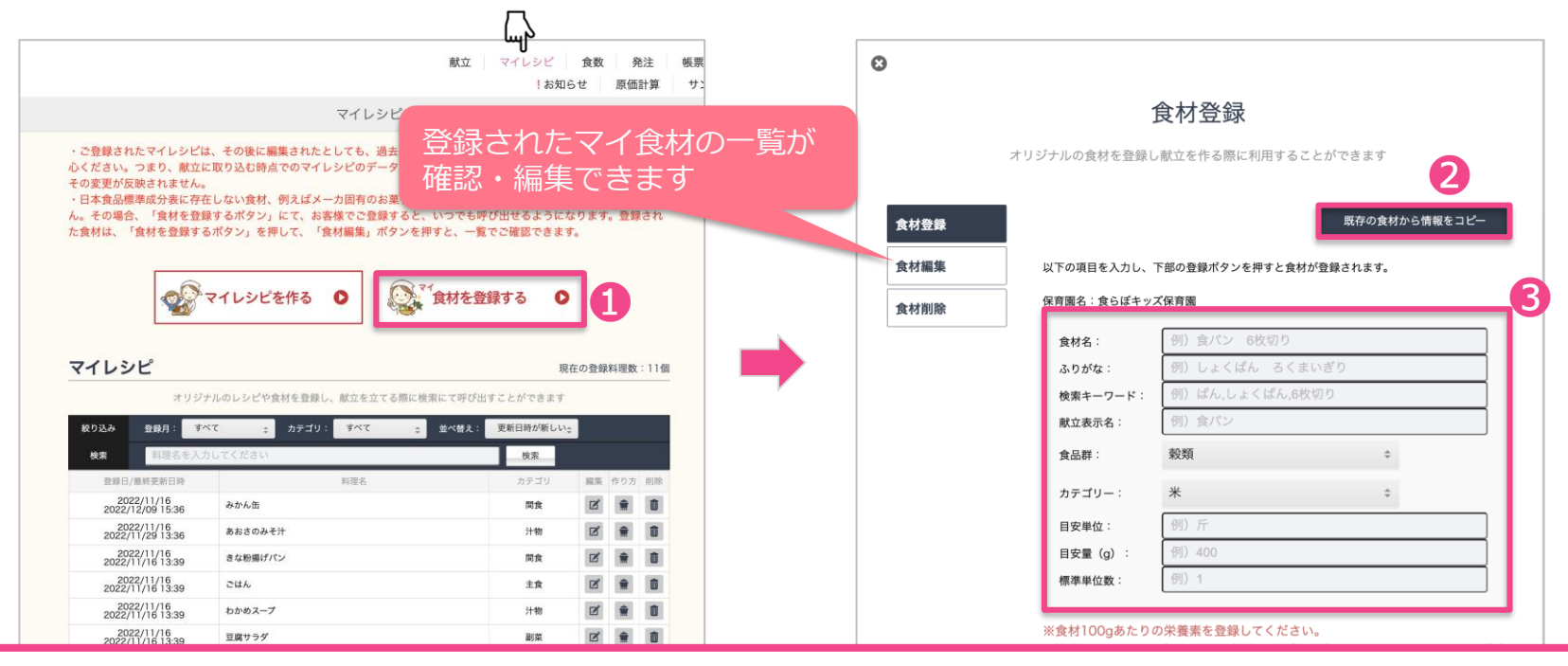

1をクリックし、2で似た食材の情報を呼び出すか、3で直接もしくは変更して入力します。

[マイレシピ] マイ食材登録時の注意点

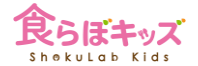

## 以下の項目を入力し、下部の登録ボタンを押すと食材が登録されます。

保育園名:食らぼキッズ保育園

| <b>食材名</b> :<br>例)食パン 6枚切り |               | -  | _ | _ 通常の食材名としての表示<br>調理師用献立表や <u>発注書</u> の表示 |
|----------------------------|---------------|----|---|-------------------------------------------|
| 例)しょくぱん ろくまいぎり             |               |    |   |                                           |
| 検索キーワード:                   | :             |    |   |                                           |
| 例) ぱん,しょ                   | ょくぱん,6枚切り     |    |   |                                           |
| 献立表示名:                     |               |    |   | コケロッキナキマッキー                               |
| 例) 貴バン                     |               |    |   | 配布用の献立表での表示                               |
| 食品群:                       | 穀類            | \$ |   |                                           |
| カテゴリー:                     | *             | \$ |   |                                           |
| 目安単位:                      |               |    |   |                                           |
| 例)斤                        |               |    |   |                                           |
| 目安量(g):                    |               |    |   |                                           |
| 例)400                      |               |    |   |                                           |
| 黄赤緑:                       | 黄色(力や体温になるもの) | \$ |   |                                           |
| 主/副:                       | 主             | \$ |   |                                           |
|                            |               |    |   |                                           |

3